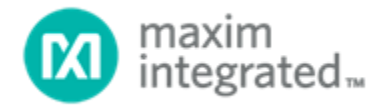

## DS28E39 Security User Guide

UG6796; Rev 0; 10/18

### Abstract

This security user guide contains detailed information about the device function commands of the DS28E39. It must be used in conjunction with its corresponding data sheet, which contains pin descriptions, feature overviews, and electrical specifications.

## Table of Contents

| General Information                                 | 5  |
|-----------------------------------------------------|----|
| Usage Example                                       | 5  |
| Setup                                               | 5  |
| Read User Pages with Authentication Usage           | 6  |
| Write to User Pages with Authentication Usage       | 6  |
| Memory Resources                                    | 7  |
| 64-Bit ROM ID                                       | 7  |
| Device Function Commands                            | 8  |
| Command Start (66h)                                 | 9  |
| Write Memory (96h)                                  | 10 |
| Write Memory Parameter Byte                         | 10 |
| Read Memory (44h)                                   | 11 |
| Read Memory Parameter Byte                          | 11 |
| Read Status (AAh)                                   | 12 |
| Read Status Parameter Byte                          | 12 |
| Page Protection Result Bitmap (for Each Page 0–6)   | 12 |
| MANID (Byte 0)                                      | 12 |
| MANID (Byte 1)                                      |    |
| DEVICE_VERSION (Byte 0)                             |    |
| DEVICE_VERSION (Byte 1)                             |    |
| Entropy Health Test Status                          |    |
| Set Page Protection (C3h)                           | 14 |
| Set Page Protection Parameter (Byte 1)              | 14 |
| Set Page Protection Parameter (Byte 2)              |    |
| Compute and Read Page Authentication (A5h)          | 16 |
| Compute and Read Page Authentication Parameter Byte | 16 |
| Decrement Counter (C9h)                             |    |
| Device Disable (33h)                                | 21 |
| Device Disable Parameter Bytes                      |    |

| Read RNG (D2h)                                      | 22 |
|-----------------------------------------------------|----|
| Read RNG Parameter Byte                             | 22 |
| Read Device Public Key (CBh)                        | 23 |
| Authenticate Public Key (59h)                       | 24 |
| Authenticated Write Memory (89h)                    | 26 |
| Authenticated Write Memory Parameter Byte           | 26 |
| Appendix: DS28E39 Evaluation Kit Developer Software | 29 |
| Trademarks                                          |    |
| Revision History                                    | 31 |

## List of Figures

| Figure 1. 64-bit ROM ID                                                                    | 7    |
|--------------------------------------------------------------------------------------------|------|
| Figure 2. Compute and Read Page Authentication command block diagram                       | 17   |
| Figure 3. Authenticate Public Key (operation to authorize Write Public Key for writes)     | . 25 |
| Figure 4. Authenticated Write Memory (operation to authenticate signature for ECDSA Write) | . 27 |
| Figure 5. My Maxim account login                                                           | .29  |
| Figure 6. My software                                                                      | .29  |

## List of Tables

| Table 1. Public Key Pair and Certificate Definition           | 5  |
|---------------------------------------------------------------|----|
| Table 2. Memory Map with Optional Protections (32-Byte Pages) | 7  |
| Table 3. Protection Types                                     | 7  |
| Table 4. Device Function Command Summary                      | 8  |
| Table 5. Command Start Command Descriptions                   | 9  |
| Table 6. Generic Command Start Sequence                       | 9  |
| Table 7. Write Memory Command Descriptions                    | 10 |
| Table 8. Write Memory Sequence                                | 10 |

| Table 9. Read Memory Command Descriptions                                                                                             | 11          |
|----------------------------------------------------------------------------------------------------|-------------|
| Table 10. Read Memory Sequence                                                                                                    | 11          |
| Table 11. Read Status Command Descriptions                                                                                            | 12          |
| Table 12. Read Status Sequence                                                                                                    | 14          |
| Table 13. Set Page Protection Command Descriptions                                                                                    | 14          |
| Table 14. Set Page Protection Sequence                                                                                                | 15          |
| Table 15. Compute and Read Page Authentication Command Descriptions                                                                   | 16          |
| Table 16. Compute and Read Page Authentication Sequence                                                                               | 17          |
| Table 17. Compute and Read Page Authentication – Compute SHA-256 Hash Input (ROM ID    Pag<br>Data    Challenge    Page#    MANID)    | e<br>18     |
| Table 18. Decrement Counter Command Descriptions                                                                                      | 19          |
| Table 19. Decrement Counter Sequence                                                                                                  | 19          |
| Table 20. Decrement Counter Page 4 Format                                                                                             | 20          |
| Table 21. Device Disable Command Descriptions                                                                                         | 21          |
| Table 22. Device Disable Sequence                                                                                                    | 21          |
| Table 23. Read RNG Command Descriptions                                                                                               | 22          |
| Table 24. Read RNG Sequence                                                                                                    | 22          |
| Table 25. Read Device Public Key Command Descriptions                                                                                 | 23          |
| Table 26. Read Device Public Key Sequence                                                                                             | 23          |
| Table 27. Authenticate Public Key Command Descriptions                                                                                | 24          |
| Table 28. Authenticate Public Key Sequence                                                                                            | 24          |
| Table 29. Authenticate Public Key – Compute SHA-256 Hash Input (Write Public Key X    Write Pu<br>Key Y    Certificate Customization) | ıblic<br>25 |
| Table 30. Authenticated Write Memory Command Descriptions                                                                             | 26          |
| Table 31. Authenticated Write Memory Sequence                                                                                         | 26          |
| Table 32. Authenticated Write Memory-Compute SHA-256 Hash Input (ROM ID    Old Page Data<br>New Page Data    Page#    MANID)          | <br>28      |

### General Information

The DS28E39 is an ECDSA public-key-based bidirectional secure authenticator that incorporates Maxim<sup>®</sup>'s patented ChipDNA<sup>™</sup> technology, a physically unclonable function (PUF), to provide a costeffective solution with the ultimate protection against security attacks. This security guide describes the command sequences to use ChipDNA with the cryptographically secure device data, and to operate the ECDSA engine, the decrement-only counter, and the unique 64-bit ROM identification number (ROM ID). This user guide must be used in conjunction with the corresponding DS28E39 data sheet.

After a 1-Wire<sup>®</sup> Reset/Presence cycle and ROM function command sequence is successful, the DS28E39 is ready to accept the device function command sequence. Common to all device function commands is a command start issued first followed by a length byte, the device function command, and the parameter byte(s). The master receives a 16-bit CRC as confirmation of the device function command sequence to verify that it was received properly. Then the release byte can be issued followed by a delay with strong pullup (i.e., a low impedance bypass to supply high current demands during command processing). When the delay is complete, the master transmits a dummy byte and receives the length byte and result byte from DS28E39. Depending on the length byte received, subsequent result data may or may not be sent after the result byte. Finally, the master receives another 16-bit CRC as confirmation of the data DS28E39 sent after the dummy byte.

### Usage Example

The following usage example provides a brief explanation of the commands required for typical application scenarios. The commands are broken up between a setup section and a usage section for each example. There are three sets of key pairs available for authentication and writing to the memory. The following is a brief description of each of the public keys and certificates.

| KEY NAME             | DESCRIPTION                                                                                                    |
|----------------------|----------------------------------------------------------------------------------------------------|
| Device Certificate   | Created certificate of the Device Public Key signed by the Authority Private Key.                                                                                                    |
| Authority Public Key | Authority Public Key is generated by the system from the Authority Private Key and is saved to the DS28E39. This public key is used to verify all certificates to make sure the host or device is part of the secure system.           |
| Write Public Key     | Write Public Key is generated by the host from the Write Private Key that is stored and hidden in the host. This key is used to carry out the authenticated writes to the device in conjunction with the calculated Write Certificate. |
| Write Certificate    | Created certificate with the Write Public Key signed by the Authority Private Key. This needs to be supplied to a device to write with authentication.                                                                                 |
| Device Public Key    | Device Public Key is read by using the Read Device Public Key command. This public key is generated from the PUF private key when needed.                                                                                              |

### Table 1. Public Key Pair and Certificate Definition

#### Setup

- Externally generate an ECC-256 Authority Key Pair for the system. This key pair is used to generate and verify all certificates to make sure the device or host is part of the secure system.
- Externally generate an ECC-256 Write Key Pair for the host. This write key pair is used to write with authentication to the device.
- Create the Write Certificate with the Write Public Keys signed by the Authority Private Key.
- On power-up, populate the ROM ID serial number with a Skip ROM command followed by a Read Status command.

- Perform Read Memory on ROM options page to get the ROM ID and MANID for a device certificate.
- Perform Read Device Public Key command to read the device public key for a device certificate.
- Perform Write Memory to write a device certificate, which is signed by the Verify Private Key, to the user pages to authenticate the device public key.
- Perform Set Page Protection to set WP on device certificate pages.
- Perform Write Memory on Authority Public Key.
- Perform Write Memory to set WP on Authority Public Key pages.
- Perform Write Memory to set data to user page(s).
- Perform Set Page Protection to set ECW on desired user page(s).

#### Read User Pages with Authentication Usage

- On power-up, retrieve the MANID and populate the ROM ID serial number with a Skip ROM command followed by a Read Status command.
- Read the ROM ID with a Read ROM command.
- Perform Read Device Public Key command for Device Public Key value.
- Perform Read Memory on user pages with a device certificate. The master verifies the device certificate of the Device Public Key.
- Perform Read Memory on user page(s).
- Perform Compute and Read Page Authentication on user page(s).
- Host verifies the signature with the Device Public Key.

#### Write to User Pages with Authentication Usage

- On power-up, retrieve the MANID and populate the ROM ID serial number with a Skip ROM command followed by a Read Status command.
- Read the ROM ID with a Read ROM command.
- Host writes the Write Public Key to the device with the Write Memory command.
- Perform Authenticate Public Key with Write Certificate and Authority Public Key that matches a page with ECW protection (this sets the W\_PUB\_KEY flag to allow authenticate writes with the Write Public Key). This certificate is created with the Authority Private Key.
- Perform Read Memory on user page (old data).
- Perform Authenticated Write Memory on desired user page (new data). The write authentication signature is created with the Write Private Key.

### Memory Resources

The memory array of the DS28E39 is configured with nine pages of memory as shown in Table 2. Two of these pages are volatile and the other seven reside in the EEPROM array. The secured 2Kb EEPROM array has seven pages. The volatile memory of page 7 and page 8 are used for a temporary location to authorize a written public key. The first five of nine pages can be used for user memory or certificates with the protection setting support. Optionally, page 4 can be used for the decrement counter. Page 5 and page 6 are used for the authority public key X/Y and only have the option of write protect. Setting protection on either page 5 or page 6 automatically sets the other. The per-device unique ECDSA private/public key pair for signatures is derived from the ChipDNA output. The corresponding public key is read through a device command and computed by the DS28E39 when requested by a host controller. A certificate for the public key is computed externally during an initialization step and stored in user memory pages. Each page of memory is 32 bytes.

| PAGE | REGION                                         | MEMORY<br>TYPE | DEFAULT<br>PROTECTION | OPTIONAL PROTECTION |
|------|------------------------------------------------|----------------|-----------------------|---------------------|
| 0-3  | User Memory/Certificates                       | EE             | —                     | RP, WP, EM, ECW     |
| 4    | User Memory/Certificates/<br>Decrement Counter | EE             | —                     | RP, WP, EM, ECW, DC |
| 5, 6 | Authority Public Key X/Y                       | EE             | —                     | WP                  |
| 7, 8 | Write Public Key                               | Volatile       | _                     | N/A                 |

### Table 2. Memory Map with Optional Protections (32-Byte Pages)

### Table 3. Protection Types

| PROTECTIONS TYPES |                                            |  |
|-------------------|--------------------------------------------|--|
| PROTECTION        | DESCRIPTION                                |  |
| RP                | Read protect                               |  |
| WP                | Write protect                              |  |
| ECW               | Authentication write protection ECDSA      |  |
| EM                | EPROM emulation (only set bits to 0)       |  |
| DC                | 17-bit decrement counter enabled on page 4 |  |

### 64-Bit ROM ID

Each DS28E39 contains a unique ROM ID that is 64 bits long. The ROM ID is a fundamental input parameter for most cryptographic operations. The first 8 bits are a 1-Wire family code. The next 48 bits are a unique serial number. The last 8 bits are a cyclic redundancy check (CRC) of the first 56 bits. See Figure 1 for details. The 1-Wire CRC is generated using a polynomial generator consisting of a shift register and XOR gates. The polynomial is  $X^8 + X^5 + X^4 + 1$ . Additional information about the 8-bit 1-Wire CRC is available in Maxim Application Note 27.

On power-up, the 48-bit serial number of the ROM ID is zero. The family code and CRC-8, however, are correct. After any device level command, the 48-bit serial number is populated.

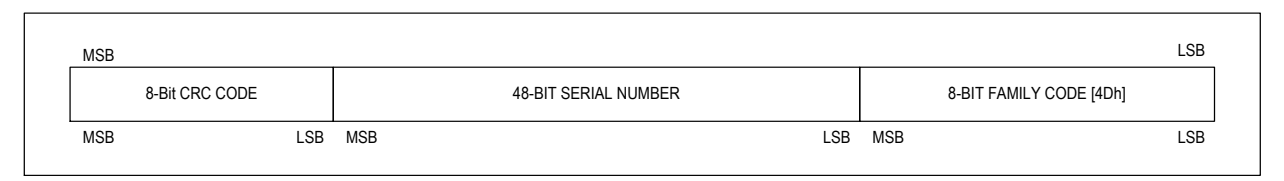

Figure 1. 64-bit ROM ID.

#### Device Function Commands

After a 1-Wire Reset/Presence cycle and ROM function command sequence is successful, a device function command can be accepted. The device function commands, in general, follow the state flow diagram listed in the DS28E39 IC data sheet. The Command Start command and the eleven device function commands are summarized in Table 4 and are described in detail in subsequent sections. Within this flow diagram, the data transfer is verified when writing and reading by a CRC of 16-bit type (CRC-16). The CRC-16 is computed as described in Maxim Application Note 27.

| COMMAND                              | CODE | DESCRIPTION                                            | TYPE    |
|--------------------------------------|------|--------------------------------------------------------|---------|
| Command Start                        | 66h  | Start of the command sequence                          | Global  |
| Write Memory                         | 96h  | Write memory page                                      | General |
| Read Memory                          | 44h  | Read memory page                                       | General |
| Read Status                          | AAh  | Read the protection for each page and MANID            | General |
| Set Page Protection                  | C3h  | Set page protection                                    | General |
| Compute and Read Page Authentication | A5h  | Compute ECDSA authentication on page                   | ECDSA   |
| Decrement Counter                    | C9h  | Decrement counter                                      | General |
| Device Disable                       | 33h  | Permanently disable device                             | General |
| Read RNG                             | D2h  | Read RNG value                                         | General |
| Read Device Public Key               | CBh  | Generates the device Public Key from the Private Key   | ECDSA   |
| Authenticate Public Key              | 59h  | Verifies that the loaded Write Public Key is authentic | ECDSA   |
| Authenticate Write                   | 89h  | Writes with authentication using ECDSA                 | ECDSA   |

#### Table 4. Device Function Command Summary

#### Command Start (66h)

The Command Start command has a flexible structure that initiates device function commands. After the Command Start byte, the next byte transmitted is the length byte. This indicates the length of both the command (i.e., device function command) and parameters. The result of the command is returned in similar format. The Command Start structure does not require a strong pullup (SPU) until after the release byte. After the release byte, the command commences, and a command-dependent delay is put into effect.

| COMMAND CODE         | 66h                                                                                                    |
|----------------------|----------------------------------------------------------------------------------------------------|
| Parameter Byte(s)    | Length byte followed by command and parameters. The first byte after the length byte is the device function command.                                                                                                    |
| Usage                | Process the command and parameters. The command code is followed by a length byte followed by the command and parameters. Following the write, a two-byte inverted CRC-16 of the command start byte + length byte + command + parameters is sent. If the CRC-16 is correct, the master then sends the release byte (AAh). Once the release byte is received, the command is started. At that time, the master must provide strong pullup on the 1-Wire to power the device. The required delay is command dependent with a minimum delay of 15ms. After the delay, the master must read a 1-byte "dummy" for clocking purposes. After the dummy byte, the command result is read, length byte first, followed by a result byte, optionally result data, and an inverted CRC-16. If the command is not supported, the response has a length of 00h followed by the CRC-16 FFFh. |
| Command Restrictions | None                                                                                                    |
| Device Operation     | Verify release byte is 0xAA. Start command.                                                                                                    |
| Command Duration     | See $t_{RM}$ , $t_{WM}$ , $t_{WS}$ , $t_{GKP}$ , $t_{GES}$ , and $t_{ODC}$ (command dependent).                                                                                                    |
| Result               | Command dependent followed by inverted CRC-16. If the device is disabled, all commands result in an error result byte of 88h with length 1.                                                                                                    |

### Table 5. Command Start Command Descriptions

## Table 6. Generic Command Start Sequence

| Reset                                                                   |
|-------------------------------------------------------------------------|
| Presence Pulse                                                          |
| <rom select=""></rom>                                                   |
| Tx: Command Start (66h)                                                 |
| Tx: Length byte (varies with command)                                   |
| Tx: Command                                                             |
| Tx: Parameters (varies with command)                                    |
| Rx: CRC-16 (inverted of command start, length, command, and parameters) |
| Tx: Release Byte (AAh)                                                  |
| <spu command="" delay,="" dependent=""></spu>                           |
| Rx: Dummy Byte (not used in CRC calculation)                            |
| Rx: Length byte (varies with command)                                   |
| Rx: Result byte (varies with command)                                   |
| Rx: Result data (varies with command)                                   |
| Rx: CRC-16 (inverted of length byte, result byte, and result data)      |
| Reset                                                                   |

#### Write Memory (96h)

The Write Memory command is used to write a 32-byte page. The page can be any page (0–8). The page must not have WP, ECW, or DC protection. If the page is protected, it fails with a 55h result byte. On success, the result byte is AAh. The 32-byte page data is provided after the parameter byte during the command sequence. The command provides an inverted CRC-16 verification before issuing the release byte to initiate the operation. All writes must be 32 bytes.

### Table 7. Write Memory Command Descriptions

| COMMAND CODE         | 96h                                                                                                    |
|----------------------|----------------------------------------------------------------------------------------------------|
| Parameter Byte(s)    | See below                                                                                                    |
| Usage                | A write is done by page number and always has a write size of 32 bytes. This function can also set the state of the decrement counter page 4 before DC protection is set. If the page protection is EM, then only allow 1 bit to be changed to 0. |
| Command Restrictions | Only valid on pages 0-8 without WP, ECW, or DC protection.                                                                                                    |
| Device Operation     | Verify that the destination page does not have protection set (WP, ECW, or DC).<br>Write the data.<br>Set the result byte.                                                                                                    |
| Command Duration     | twm                                                                                                    |
| Result Byte          | 55h = The command failed because destination page is protected (WP).<br>77h = Invalid input or parameter<br>88h = Device disabled<br>AAh = Success                                                                                                |

#### Write Memory Parameter Byte

| BIT 7 | BIT 6 | BIT 5 | BIT 4 | BIT 3 | BIT 2 | BIT 1 | BIT O |  |
|-------|-------|-------|-------|-------|-------|-------|-------|--|
| 0     | 0     | 0     | 0     | PAGE# |       |       |       |  |

Bits 3:0: Memory Page Number (PAGE#). Page to write, 0 to maximum page number of 8.

### Table 8. Write Memory Sequence

| Reset                                                                             |
|-----------------------------------------------------------------------------------|
| Presence Pulse                                                                    |
| <rom select=""></rom>                                                             |
| Tx: Command Start (66h)                                                           |
| Tx: Length byte 34d                                                               |
| Tx: Command 96h (Write Memory)                                                    |
| Tx: Parameter                                                                     |
| Tx: New page data (32d bytes)                                                     |
| Rx: CRC-16 (inverted of command start, length, command, parameter, new page data) |
| Tx: Release Byte                                                                  |
| <delay t<sub="">WM&gt;</delay>                                                    |
| Rx: Dummy Byte                                                                    |
| Rx: Length Byte (1d)                                                              |
| Rx: Result Byte                                                                   |
| Rx: CRC-16 (inverted of length and result byte)                                   |
| Reset                                                                             |

#### Read Memory (44h)

The Read Memory command is used to read a 32-byte page. Page 0–8 can be read if RP protection is not set for the page. If the page is read protected, it fails with a 55h result byte followed by 32 FFh bytes. All reads are the full 32 bytes. On success, the result byte is AAh.

### Table 9. Read Memory Command Descriptions

| COMMAND CODE            | 44h                                                                                                    |
|-------------------------|----------------------------------------------------------------------------------------------------|
| Parameter Byte(s)       | Page number to read                                                                                                    |
| Usage                   | Read a page of memory. This function can also read the special purpose page 4 when decrement counter (DC) is set.                 |
| Command<br>Restrictions | This command is applicable only to memory pages that do not have read protection.                                                 |
| Device Operation        | Verify that the destination page does not have protection set (RP).<br>Read the data                                              |
| Command Duration        | t <sub>RM</sub>                                                                                                    |
| Repeat Byte Error       | 55h = Page is read protected (RP)<br>77h = Invalid input or parameter<br>88h = Device disabled (result length 1)<br>AAh = Success |

#### Read Memory Parameter Byte

| BIT 7 | BIT 6 | BIT 5 | BIT 4 | BIT 3 | BIT 2 | BIT 1 | BIT O |  |
|-------|-------|-------|-------|-------|-------|-------|-------|--|
| 0     | 0     | 0     | 0     |       | PAGE# |       |       |  |

**Bits 3:0: Memory Page Number (PAGE#).** These bits select the page number to be read. Acceptable values are from pages 0–8.

### Table 10. Read Memory Sequence

| Reset                                                                  |
|------------------------------------------------------------------------|
| Presence Pulse                                                         |
| <rom select=""></rom>                                                  |
| Tx: Command Start (66h)                                                |
| Tx: Length byte 2d                                                     |
| Tx: Command 44h (Read Memory)                                          |
| Tx: Parameter (page)                                                   |
| Rx: CRC-16 (inverted of command start, length, command, and parameter) |
| Tx: Release Byte                                                       |
| <delay t<sub="">RM&gt;</delay>                                         |
| Rx: Dummy Byte                                                         |
| Rx: Length (33d)                                                       |
| Rx: Result Byte                                                        |
| Rx: Read page data (32d bytes)                                         |
| Rx: CRC-16 (inverted, length byte, result byte, and page data)         |
| Reset                                                                  |

#### Read Status (AAh)

The Read Status command reads the protection state of all seven EEPROM memory pages, 2-byte MANID, and 2-byte device version and can run the entropy health test. The command reports the values that have been set using Set Page Protection. This command can optionally do an entropy heath test and report the status. The health test is selected with a parameter byte and requires an additional delay to do the test. The command also reports the device version. This can be used to differentiate this device from the DS28E38 since both devices use the same family code.

| COMMAND CODE         | AAh                                                                                                    |
|----------------------|----------------------------------------------------------------------------------------------------|
| Parameter Byte(s)    | See below (select optional entropy health test).                                                                                                    |
| Usage                | Read the page protection information for pages 0 to 6, MANID, and two constant bytes 07h 00h representing the device version. Optionally, run an entropy heath test (i.e., on demand check) and report the result. The return result is always 13 bytes except for a disabled device (1 byte). |
| Command Restrictions | None                                                                                                    |
| Device Operation     | Read the page protection setting for all pages, read MANID, and perform entropy health test.                                                                                                    |
| Command Duration     | t <sub>RM</sub> (status only)<br>t <sub>RM</sub> + t <sub>ODC</sub> (status and entropy health test)                                                                                                    |
| Repeat Byte Error    | 77h = Invalid parameter combination<br>88h = Device disabled (result length 1)<br>AAh = Success                                                                                                    |

### Table 11. Read Status Command Descriptions

#### Read Status Parameter Byte

| BIT 7 | BIT 6 | BIT 5 | BIT 4 | BIT 3 | BIT 2 | BIT 1 | BIT O |
|-------|-------|-------|-------|-------|-------|-------|-------|
| 0     | 0     | 0     | 0     | 0     | 0     | 0     | EHT   |

Bit O: Entropy Health Test (EHT). Set to 1 to run the health test on the RNG. Set to 0 to not run the health test.

#### Page Protection Result Bitmap (for Each Page 0–6)

| - age i loteet | Ton Result Bi | timap (jei Eas |       |       |       |       |       |
|----------------|---------------|----------------|-------|-------|-------|-------|-------|
| BIT 7          | BIT 6         | BIT 5          | BIT 4 | BIT 3 | BIT 2 | BIT 1 | BIT O |
| 0              | 0             | 0              | ECW   | DC    | EM    | WP    | RP    |

**Bit 4: Authentication Write Protection ECDSA (ECW).** If ECW bit is 1, the memory page requires ECDSA authentication for writes. If ECW bit is 0, the memory page is not protected by this bit.

**Bit 3: Decrement Counter (DC).** If DC is 1, this indicates the decrement counter is enabled and all other protection bits would not be applicable for page 4. If DC is 0, then the other protection settings apply as normal.

**Bit 2: EPROM Emulation Mode (EM).** This bit specifies whether the memory page is setup for EPROM Emulation mode, where writing is limited to changing bits from 1 to 0. If EM is 0 (factory default), the page can be written normally, provided that the page is not write-protected. If EM is 1, the EPROM Emulation mode is activated, provided that the memory page is not write-protected.

**Bit 1: Write Protection (WP).** This bit specifies whether the memory page is write-protected. If WP is 0 (factory default), the memory page is not protected. If WP is 1, the memory block is write-protected.

**Bit O: Read Protection (RP).** This bit specifies whether the memory page is read-protected. If RP is 0, the memory page is openly read-accessible through the Read Memory command. If RP is 1, the memory page's data is only internally accessible. Any read attempt reports FFh for each byte.

#### MANID (Byte 0)

| BIT 7 | BIT 6 | BIT 5 | BIT 4 | BIT 3    | BIT 2 | BIT 1 | BIT O |
|-------|-------|-------|-------|----------|-------|-------|-------|
|       |       |       | MANID | (LSByte) | •     |       |       |

**Bits 7:0: Manufacturing Identification (MANID).** Provides the value of the MANID least-significant byte. See MANID (byte 1) for more details.

#### MANID (Byte 1)

| BIT 7 | BIT 6 | BIT 5 | BIT 4 | BIT 3    | BIT 2 | BIT 1 | BIT O |
|-------|-------|-------|-------|----------|-------|-------|-------|
|       |       |       | MANID | (MSByte) |       |       |       |

**Bits 7:0: Manufacturing Identification (MANID).** Provides the value of the MANID most-significant byte. The MANID is used to distinguish between devices that are factory preprogrammed (e.g., to install certain memory data) and user programmed. With user programmed parts, the MANID is 0000h. The MANID can be a customer-supplied identification code that assists the application software in identifying the product DS28E39 is associated with and in faster selection of public keys needed for verification. Contact the factory to set up and register a MANID.

#### DEVICE\_VERSION (Byte 0)

| BIT 7 | BIT 6 | BIT 5 | BIT 4       | BIT 3         | BIT 2 | BIT 1 | BIT O |
|-------|-------|-------|-------------|---------------|-------|-------|-------|
|       |       | DIT 5 |             | DIT 5         |       |       |       |
|       |       |       | DEVICE_VERS | SION (LSByte) |       |       |       |

**Bits 7:0: Device Version (DEVICE\_VERSION).** This is the least-significant byte value of the device version. The DS28E39 device is 07h.

#### DEVICE\_VERSION (Byte 1)

| BIT 7 | BIT 6 | BIT 5 | BIT 4       | BIT 3        | BIT 2 | BIT 1 | BIT O |
|-------|-------|-------|-------------|--------------|-------|-------|-------|
|       |       |       | DEVICE_VERS | ION (MSByte) |       |       |       |

**Bits 7:0: Device Version (DEVICE\_VERSION)**. This is the most-significant byte value of the device version. The DS28E39 device is 00h.

#### Entropy Health Test Status

| BIT 7 | BIT 6 | BIT 5 | BIT 4 | BIT 3 | BIT 2 | BIT 1 | BIT O |
|-------|-------|-------|-------|-------|-------|-------|-------|
|       |       |       | EH    | ITS   |       |       |       |

**Bits 7:0: Entropy Health Test Status (EHTS)**. This the result of the EHTS byte being run on the RNG with the following three possible values:

FFh: test not performed

AAh: entropy healthy

DDh: entropy not healthy

### Table 12. Read Status Sequence

| Reset                                                                                          |
|------------------------------------------------------------------------------------------------|
| Presence Pulse                                                                                 |
| <rom select=""></rom>                                                                          |
| Tx: Command Start (66h)                                                                        |
| Tx: Length byte 2d                                                                             |
| Tx: Command AAh (Read Status)                                                                  |
| Tx: Parameter byte (entropy heath test select)                                                 |
| Rx: CRC-16 (inverted of command start, length, command, and parameter)                         |
| Tx: Release Byte                                                                               |
| <delay t<sub="">RM or t<sub>RM</sub> + t<sub>ODC</sub>&gt;</delay>                             |
| Rx: Dummy Byte                                                                                 |
| Rx: Length Byte (13d)                                                                          |
| Rx: Result Byte                                                                                |
| Rx: Read protection values (7 bytes), MANID (2 bytes), DEVICE_VERSION (2 bytes), EHTS (1 byte) |
| Rx: CRC-16 (inverted, length byte, protection values, MANID, DEVICE_VERSION, EHTS byte)        |
| Reset                                                                                          |

#### Set Page Protection (C3h)

The Set Page Protection command sets the protection state of a single memory page or the two-page authority public key (page 5 and page 6). This is a one-time operation for each protection area. Attempting to set the protection of a page a second time results in an error 55h result byte. Attempting to set a protection combination on a protection area that is not valid results in a 77h error code. AAh is the result byte for a successful operation. When setting page 4 to decrement counter protection (DC), the upper 16 bytes of data are preserved, making it write-protected. Consequently, this area can be used for constant data written prior to setting the decrement counter.

### Table 13. Set Page Protection Command Descriptions

| COMMAND CODE         | C3h                                                                                                    |
|----------------------|----------------------------------------------------------------------------------------------------|
| Parameter Byte(s)    | Two parameters. Byte 1, page to set protection. Byte 2, protection options.                                                                                                    |
| Usage                | Set protection. This is a one-time write of the page protection for each protection area. There are six protection areas: page 0, page 1, page 2, page 3, page 4, and page 5+6. All protection modes for the area needed must be set in one function call. |
| Command Restrictions | Pages 0-3: RP, WP, EM, RP+WP, RP+EM, ECW, ECW+RP, ECW+EM, ECW+RP+EM<br>Page 4: RP, WP, EM, RP+WP, RP+EM, DC, ECW, ECW+RP, ECW+EM, ECW+RP+EM<br>Page 5+6: WP (Setting WP to one page sets the same protection to the other.)                                |
| Device Restrictions  | Verify that the destination page does not already have protection set.<br>Verify that the protection requested is valid for the page area.<br>Write the protection.                                                                                        |
| Command Duration     | t <sub>WS</sub> (pages except page 4)<br>t <sub>WS</sub> + t <sub>WM</sub> (DC on page 4 only)                                                                                                    |
| Result Byte          | 77h = Invalid parameter combination<br>55h = The command failed because protection for the page was already done<br>88h = Device disabled (result length 1)<br>AAh = Success                                                                               |

#### Set Page Protection Parameter (Byte 1)

| BIT 7 | BIT 6 | BIT 5 | BIT 4 | BIT 3 | BIT 2 | BIT 1 | BIT O |
|-------|-------|-------|-------|-------|-------|-------|-------|
| 0     | 0     | 0     | 0     | 0     |       | PAGE# |       |
|       |       |       |       |       |       |       |       |

**Bits 2:0: Memory Page Number (PAGE#)**. These bits select the page number to be protected. Acceptable values are from pages 0–6.

#### Set Page Protection Parameter (Byte 2)

| BIT 7 | BIT 6 | BIT 5 | BIT 4 | BIT 3 | BIT 2 | BIT 1 | BIT O |
|-------|-------|-------|-------|-------|-------|-------|-------|
| 0     | 0     | 0     | ECW   | DC    | EM    | WP    | RP    |

**Bit 4: Authentication Write Protection ECDSA (ECW).** If ECW is 1, the memory page requires ECDSA authentication for writes. If ECW is 0, the memory page is not protected by this bit.

**Bit 3: Decrement Counter (DC).** This bit specifies whether memory page 4 is to be set up as a decrement counter. If DC is 0 (factory default), the memory page 4 is not a decrement counter but a user page. If DC is 1, the memory page becomes a 17-bit decrement counter that decrements by the decrement counter command with the upper 16 bytes of the page write protected.

**Bit 2: EPROM Emulation Mode (EM).** This bit specifies whether the memory page is to be setup for EPROM Emulation mode, where writing is limited to changing bits from 1 to 0. If EM is 0 (factory default), the page can be written normally, provided that the page is not write-protected. If EM is 1, the EPROM Emulation mode is activated. EPROM emulation mode is applicable to user pages and decrement counter page 4.

**Bit 1: Write Protection (WP).** This bit specifies whether the memory page is to be write-protected. If WP is 0 (factory default), the memory page is not protected. If WP is 1, the memory page becomes write-protected. This is applicable to user pages, decrement counter page 4, and public key page 5 and page 6.

**Bit O: Read Protection (RP).** This bit specifies whether the memory page is to be read-protected. If RP is 0 (factory default), the memory page is openly read-accessible through the Read Memory command. If RP is 1, the memory page's data becomes only internally accessible. This is applicable to user pages and decrement counter page 4.

### Table 14. Set Page Protection Sequence

| Reset                                                               |
|---------------------------------------------------------------------|
| Presence Pulse                                                      |
| <rom select=""></rom>                                               |
| Tx: Command Start (66h)                                             |
| Tx: Length byte                                                     |
| Tx: Command C3h (Set Page Protection)                               |
| Tx: Parameter (page)                                                |
| Tx: Parameter (protection)                                          |
| Rx: CRC-16 (inverted of command start, length, command, parameters) |
| Tx: Release Byte                                                    |
| <delay t<sub="">WS or t<sub>WS</sub> + t<sub>WM</sub>&gt;</delay>   |
| Rx: Dummy Byte                                                      |
| Rx: Length Byte (1d)                                                |
| Rx: Result Byte                                                     |
| Rx: CRC-16 (inverted, length byte and result byte)                  |
| Reset                                                               |

#### Compute and Read Page Authentication (A5h)

The Compute and Read Page Authentication command creates an authentication response based on a provided challenge. This operation works without regard to any protection mode on the designated page (0-6). The authentication result is an ECDSA signature. Figure 2 shows the Compute and Read Page Authentication command block diagram. The 32-byte challenge is provided after the parameter byte in the command flow. Failure to compute a signature results in an error result byte 22h. The parameter includes the page number to use for the authentication and a flag to indicate anonymous mode. Anonymous mode sets the ROM ID in the computation to FFhs. An invalid parameter results in an error result byte 77h. The authentication result is read following the dummy byte and includes a length and result byte. The authentication message input format is shown in Table 17.

### Table 15. Compute and Read Page Authentication Command Descriptions

| COMMAND CODE            | A5h                                                                                                    |
|-------------------------|----------------------------------------------------------------------------------------------------|
| Parameter Byte(s)       | See below                                                                                                    |
| Usage                   | Compute and read an authentication sequence on pages 0–6. This operation computes an ECDSA signature<br>on a specified page. The destination page does not need to have any protection mode. The 32-byte challenge<br>is provided during the command flow following the parameter. The private key used to compute the ECDSA is<br>the PUF private key. The return value is a result byte followed by the 64-byte signature ('s' followed by 'r'). |
| Command<br>Restrictions | The volatile memory pages of 7 and 8 are not permitted.                                                                                                    |
| Device Operation        | Verify that the destination page is valid.<br>Read 32-byte challenge from the command flow.<br>Compute ECDSA signature based on challenge, ROMID, MANID, and PUF Private Key.<br>Read the authentication result value (ECDSA signature).<br>Set result byte.                                                                                                    |
| Command Duration        | t <sub>GES</sub> (ECDSA signature duration)                                                                                                    |
| Result Byte             | 22h = failure to create signature (Once set requires POR to clear in subsequent command calls)<br>77h = Invalid input or parameter<br>88h = Device disabled (result length 1)<br>AAh = Success                                                                                                    |

#### Compute and Read Page Authentication Parameter Byte

| BIT 7 | BIT 6 | BIT 5 | BIT 4 | BIT 3 | BIT 2 | BIT 1 | BIT O |
|-------|-------|-------|-------|-------|-------|-------|-------|
| ANON  |       | 0     | 0     |       | PAGE# |       |       |

**Bits 7:5: Anonymous Indicator (ANON).** These bits specify whether the device's ROM ID is used for the ECDSA authentication computation. To use the ROM ID, these bits must be 000b. To make the ECDSA computation anonymous by replacing the ROM ID with FFh bytes, these bits must be 111b. All other codes are invalid and, if chosen, cause the parameter byte to be invalid.

**Bits 2:0: Memory Page Number (PAGE#).** These bits select the page number to be used as the data page for the ECDSA computation. An acceptable value is any page number from 0–6.

### Table 16. Compute and Read Page Authentication Sequence

| Reset                                                                                                    |
|----------------------------------------------------------------------------------------------------|
| Presence Pulse                                                                                            |
| <rom select=""></rom>                                                                                     |
| Tx: Command Start (66h)                                                                                   |
| Tx: Length byte 34d                                                                                       |
| Tx: Command A5h (Compute and Read Page Authentication)                                                    |
| Tx: Parameter (anonymous flag, page)                                                                      |
| Tx: Challenge (32d bytes)                                                                                 |
| Rx: CRC-16 (inverted of command start, length, command, parameter, and challenge)                         |
| Tx: Release Byte                                                                                          |
| <delay t<sub="">GES&gt;</delay>                                                                           |
| Rx: Dummy Byte                                                                                            |
| Rx: Length byte (65d)                                                                                     |
| Rx: Result Byte                                                                                           |
| Rx: Read ECDSA Signature (64 bytes, 's' and then 'r', MSByte first), signature 00hs if result byte is not |
| AA success                                                                                                |
| Rx: CRC-16 (inverted, length byte, result byte, and signature)                                            |
| Pasat                                                                                                    |

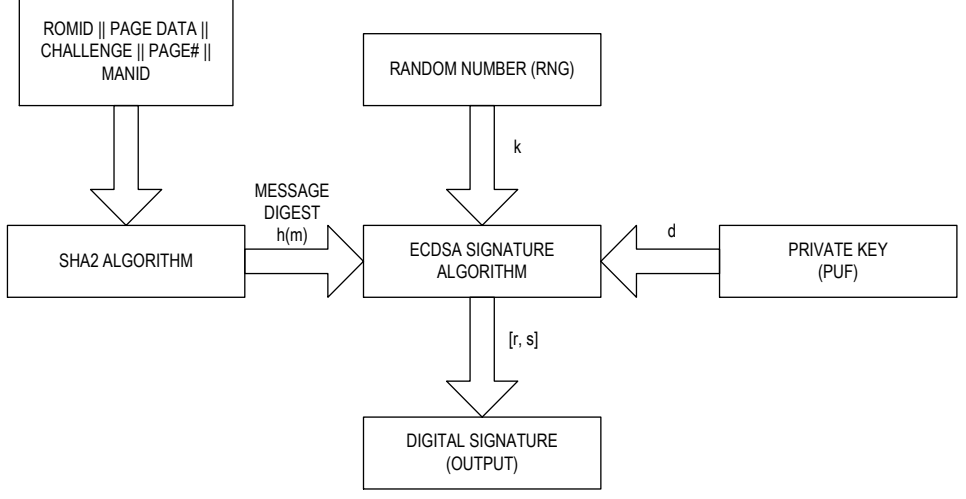

Figure 2. Compute and Read Page Authentication command block diagram.

### Table 17. Compute and Read Page Authentication – Compute SHA-256 Hash Input

|         | II Page D | ata    Cha | lienge    i | °age#    № | (ANID)  |         |         |
|---------|-----------|------------|-------------|------------|---------|---------|---------|
| BYTE O  | BYTE 1    | BYTE 2     | BYTE 3      | BYTE 4     | BYTE 5  | BYTE 6  | BYTE 7  |
| RN + 0  | RN + 1    | RN + 2     | RN + 3      | RN + 4     | RN + 5  | RN + 6  | RN + 7  |
|         |           |            |             |            |         |         |         |
| BYTE 8  | BYTE 9    | BYTE 10    | BYTE 11     | BYTE 12    | BYTE 13 | BYTE 14 | BYTE 15 |
| PD + 0  | PD + 1    | PD + 2     | PD + 3      | PD + 4     | PD + 5  | PD + 6  | PD + 7  |
|         |           |            |             |            |         |         |         |
| BYTE 16 | BYTE 17   | BYTE 18    | BYTE 19     | BYTE 20    | BYTE 21 | BYTE 22 | BYTE 23 |
| PD + 8  | PD + 9    | PD + 10    | PD + 11     | PD + 12    | PD + 13 | PD + 14 | PD + 15 |
|         |           | -          |             | -          | -       |         |         |
| BYTE 24 | BYTE 25   | BYTE 26    | BYTE 27     | BYTE 28    | BYTE 29 | BYTE 30 | BYTE 31 |
| PD + 16 | PD + 17   | PD + 18    | PD + 19     | PD + 20    | PD + 21 | PD + 22 | PD + 23 |
|         |           | •          |             | •          | •       |         |         |
| BYTE 32 | BYTE 33   | BYTE 34    | BYTE 35     | BYTE 36    | BYTE 37 | BYTE 38 | BYTE 39 |
| PD + 24 | PD + 25   | PD + 26    | PD + 27     | PD + 28    | PD + 29 | PD + 30 | PD + 31 |
|         |           |            |             |            |         |         |         |
| BYTE 40 | BYTE 41   | BYTE 42    | BYTE 43     | BYTE 44    | BYTE 45 | BYTE 46 | BYTE 47 |
| CH + 0  | CH + 1    | CH + 2     | CH + 3      | CH + 4     | CH + 5  | CH + 6  | CH + 7  |
|         |           |            |             |            |         |         |         |
| BYTE 48 | BYTE 49   | BYTE 50    | BYTE 51     | BYTE 52    | BYTE 53 | BYTE 54 | BYTE 55 |
| CH + 8  | CH + 9    | CH + 10    | CH + 11     | CH + 12    | CH + 13 | CH + 14 | CH + 15 |
|         |           |            |             |            |         |         |         |
| BYTE 56 | BYTE 57   | BYTE 58    | BYTE 59     | BYTE 60    | BYTE 61 | BYTE 62 | BYTE 63 |
| CH + 16 | CH + 17   | CH + 18    | CH + 19     | CH + 20    | CH + 21 | CH + 22 | CH + 23 |
|         |           |            |             |            |         |         |         |
| BYTE 64 | BYTE 65   | BYTE 66    | BYTE 67     | BYTE 68    | BYTE 69 | BYTE 70 | BYTE 71 |
| CH + 24 | CH + 25   | CH + 26    | CH + 27     | CH + 28    | CH + 29 | CH + 30 | CH + 31 |
|         |           |            |             |            |         |         |         |
| BYTE 72 | BYTE 73   | BYTE 74    |             |            |         |         |         |
| PG      | MANID + 0 | MANID + 1  |             |            |         |         |         |

### (ROM ID || Page Data || Challenge || Page# || MANID)

(RN + N) – Byte N of the 64-bit ROM ID; RN + 0 corresponds to the family code.

(PD + N) - Byte N of Page Data; 0 <u>< </u>N <u><</u> 31.

(CH + N) − Byte N of Challenge; 0 <u>< </u>N <u>< 3</u>1.

PG – Page number as in the parameter byte for this command; same as PAGE# field.

(MANID + N) – Byte N of the 16-bit manufacturer ID; MANID + 0 is the LSbyte.

#### Decrement Counter (C9h)

The Decrement Counter command takes the value in the 17-bit register on the decrement counter page 4, subtracts one and writes the value back. The Decrement Counter command value is set using the Write Memory command before applying the DC protection to page 4. If the DC protection is not set on page 4, the Decrement Counter command fails with an error 33h result byte. If the counter is at 0 and cannot be decremented, the error result bytes is 55h. 22h is returned for a general failure to decrement. AAh is the result byte for a successful operation.

### Table 18. Decrement Counter Command Descriptions

| COMMAND CODE         | С9h                                                                                                    |
|----------------------|----------------------------------------------------------------------------------------------------|
| Parameter Byte(s)    | None                                                                                                    |
| Usage                | The Decrement Counter command is used to decrement the write-once 17-bit counter on the decrement counter on page 4. The counter must have already been written and the DC protection set on page 4. The operation fails if the counter is already zero. Note that if the counter protection is not yet set, then it fails with a 33h. A general failure to decrement the counter fails with return byte of 22h. |
| Command Restrictions | Decrement counter must have been set with Write Memory.                                                                                                    |
| Device Operation     | Verify counter has been set and is > 0.<br>Decrement counter.                                                                                                    |
| Command Duration     | twm                                                                                                    |
| Result Byte          | 55h = The command failed because the counter is already 0.<br>33h = Invalid sequence, required step not done (decrement counter page 4 does not have DC protection)<br>22h = Failure to decrement<br>88h = Device disabled<br>AAh = Success                                                                                                    |

### Table 19. Decrement Counter Sequence

| Reset                                                   |
|---------------------------------------------------------|
| Presence Pulse                                          |
| <rom select=""></rom>                                   |
| Tx: Command Start (66h)                                 |
| Tx: Length byte 1d                                      |
| Tx: Command C9h (Decrement Counter)                     |
| Rx: CRC-16 (inverted of command start, length, command) |
| Tx: Release Byte                                        |
| <delay t<sub="">WM&gt;</delay>                          |
| Rx: Dummy Byte                                          |
| Rx: Length Byte (1d)                                    |
| Rx: Result Byte                                         |
| Rx: CRC-16 (inverted, length byte and result byte)      |
| Reset                                                   |

### Table 20. Decrement Counter Page 4 Format

|          |          |          | 0       |         |         |         |         |
|----------|----------|----------|---------|---------|---------|---------|---------|
| BYTE O   | BYTE 1   | BYTE 2   | BYTE 3  | BYTE 4  | BYTE 5  | BYTE 6  | BYTE 7  |
| DCNT + 0 | DCNT + 1 | DCNT + 2 | 0       | 0       | 0       | 0       | 0       |
|          |          |          |         |         |         |         |         |
| BYTE 8   | BYTE 9   | BYTE 10  | BYTE 11 | BYTE 12 | BYTE 13 | BYTE 14 | BYTE 15 |
| 0        | 0        | 0        | 0       | 0       | 0       | 0       | 0       |
|          |          |          |         |         |         |         |         |
| BYTE 16  | BYTE 17  | BYTE 18  | BYTE 19 | BYTE 20 | BYTE 21 | BYTE 22 | BYTE 23 |
| PD + 16  | PD + 17  | PD + 18  | PD + 19 | PD + 20 | PD + 21 | PD + 22 | PD + 23 |
|          |          |          |         |         |         |         |         |
| BYTE 24  | BYTE 25  | BYTE 26  | BYTE 27 | BYTE 28 | BYTE 29 | BYTE 30 | BYTE 31 |
| PD + 24  | PD + 25  | PD + 26  | PD + 27 | PD + 28 | PD + 29 | PD + 30 | PD +31  |

(DCNT + N) - Byte N of decrement counter.

(PD + N) - Byte N of Page data (written prior to setting DC protection).

#### Device Disable (33h)

Command to permanently disable the device.

### Table 21. Device Disable Command Descriptions

| COMMAND CODE         | 33h                                                                                                    |
|----------------------|----------------------------------------------------------------------------------------------------|
| Parameter Byte(s)    | Release sequence is 8 bytes long.                                                                                                    |
| Usage                | Permanently disables the device. The command only proceeds if the Device Disable Parameter Byte sequence is correct. The parameter byte sequence is an 8-byte value. The generic device has one value and the preprogramming devices have a custom value. Once a device is disabled, all device function commands result in an error result byte of 88h. |
| Command Restrictions | Preprogramming customers can request that this command be deactivated. Contact factory for more details.                                                                                                    |
| Device Operation     | Verify that the release sequence is correct.<br>Disable the device.                                                                                                    |
| Command Duration     | tws                                                                                                    |
| Result Byte          | 55h = Release sequence is incorrect<br>88h = Device disabled<br>AAh = Success                                                                                                    |

#### Device Disable Parameter Bytes

| BYTE O | BYTE 1 | BYTE 2 | BYTE 3 | BYTE 4 | BYTE 5 | BYTE 6 | BYTE 7 |
|--------|--------|--------|--------|--------|--------|--------|--------|
| 9Eh    | A7h    | 49h    | FBh    | 10h    | 62h    | 0Ah    | 26h    |

### Table 22. Device Disable Sequence

| Reset                                                                         |
|-------------------------------------------------------------------------------|
| Presence Pulse                                                                |
| <rom select=""></rom>                                                         |
| Tx: Command Start (66h)                                                       |
| Tx: Length byte 9d                                                            |
| Tx: Command 33h (Device Disable command)                                      |
| Tx: Device Disable Parameter Bytes (8 bytes)                                  |
| Rx: CRC-16 (inverted of command start, length, command, and release sequence) |
| Tx: Release Byte                                                              |
| <delay t<sub="">WS&gt;</delay>                                                |
| Rx: Dummy Byte                                                                |
| Rx: Length Byte (1d)                                                          |
| Rx: Result Byte                                                               |
| Rx: CRC-16 (inverted, length byte and result byte)                            |
| Reset                                                                         |

#### Read RNG (D2h)

Command to set the number of random bytes to be generated and read.

### Table 23. Read RNG Command Descriptions

| COMMAND CODE         | D2h                                        |  |  |  |  |
|----------------------|--------------------------------------------|--|--|--|--|
| Parameter Byte(s)    | Number of RNG bytes to read.               |  |  |  |  |
| Usage                | ompute and read random data from true RNG. |  |  |  |  |
| Command Restrictions | —                                          |  |  |  |  |
| Command Duration     | t <sub>CMP</sub>                           |  |  |  |  |
| Recult Byte          | 77h = Invalid parameter                    |  |  |  |  |
| Result byte          | AAh = Success                              |  |  |  |  |

#### Read RNG Parameter Byte

| BIT 7 | BIT 6 | BIT 5 | BIT 4 | BIT 3 | BIT 2 | BIT 1 | BIT O |
|-------|-------|-------|-------|-------|-------|-------|-------|
| 0     | 0     | NBR#  |       |       |       |       |       |

Bits 5:0: Number of Random Bytes (NBR#). Number of random bytes to read minus 1.

### Table 24. Read RNG Sequence

| Reset                                                                  |
|------------------------------------------------------------------------|
| Presence Pulse                                                         |
| <rom select=""></rom>                                                  |
| Tx: Command Start (66h)                                                |
| Tx: Length Byte (2d)                                                   |
| Tx: Read RNG (D2h)                                                     |
| Tx: Parameter                                                          |
| Rx: CRC-16 (inverted of command start, length, command, and parameter) |
| Tx: Release Byte                                                       |
| < Delay t <sub>CMP</sub> >                                             |
| Rx: Dummy Byte                                                         |
| Rx: Length Byte (variable)                                             |
| Rx: Result Byte                                                        |
| Rx: RNG data (variable bytes)                                          |
| Rx: CRC-16 (inverted of length byte, result byte, and RNG data)        |
| Reset                                                                  |

#### Read Device Public Key (CBh)

The Read Device Public Key command reads the device public key generated by the PUF private key.

### Table 25. Read Device Public Key Command Descriptions

| COMMAND CODE            | CBh                                                                                                    |
|-------------------------|----------------------------------------------------------------------------------------------------|
| Parameter Byte(s)       | None                                                                                                    |
| Usage                   | The Read Device Public Key command is used to read back the Device Public Key for authentication.<br>The PUF Private key is used each time to generate the Device Public Key. |
| Command<br>Restrictions | None                                                                                                    |
| Device Operation        | Generate the corresponding public key from the PUF-based private key.                                                                                                    |
| Command Duration        | tgkP                                                                                                    |
| Result Byte             | 22h = Invalid ECDSA input or result (Once set requires POR to clear in subsequent command calls)<br>88h = Device disabled<br>AAh = Success                                    |

### Table 26. Read Device Public Key Sequence

| Reset                                                              |
|--------------------------------------------------------------------|
| Presence Pulse                                                     |
| <rom select=""></rom>                                              |
| Tx: Command Start (66h)                                            |
| Tx: Length byte 1d                                                 |
| Tx: Command CBh (Read Public Key)                                  |
| Tx: Parameter                                                      |
| Rx: CRC-16 (inverted of command start, length, command, parameter) |
| Tx: Release Byte                                                   |
| <delay t<sub="">GKP&gt;</delay>                                    |
| Rx: Dummy Byte                                                     |
| Rx: Length Byte (65d)                                              |
| Rx: Result Byte                                                    |
| Rx: Public Key X (32d)                                             |
| Rx: Public Key Y (32d)                                             |
| Rx: CRC-16 (inverted, length byte and result byte)                 |
| Reset                                                              |

#### Authenticate Public Key (59h)

The Authenticate Public Key command is used to verify that the provided signature (certificate) matches the public key that is preloaded in Write Public Key location with the Authority Public Key.

### Table 27. Authenticate Public Key Command Descriptions

| COMMAND CODE            | 59h                                                                                                    |
|-------------------------|----------------------------------------------------------------------------------------------------|
| Parameter Byte(s)       | Certificate, Certificate Customization                                                                                                    |
| Usage                   | The Write Public Key is used to authenticate writes. If the certificate (i.e. Write Certificate) is verified, the<br>status bit 'W_PUB_KEY' is set indicating that Write Public Key is authorized to authenticate ECDSA writes to<br>the pages protected with ECW. The public key used to verify the signature is the Authority Public Key. |
| Command<br>Restrictions | Certificate Customization Parameter length is valid from 1 to 32 bytes.                                                                                                    |
| Device Operation        | The flag 'W_PUB_KEY' is set indicating that the Write Public Key is authorized to authenticate ECDSA writes to the pages protected with ECW. 'W_PUB_KEY' flag is cleared on any write to Write Public Key or cleared if the result byte is not AAh when this command is executed.                                                           |
| Command Duration        | tves                                                                                                    |
| Result Byte             | 22h = Compute failure during signature verification (Once set requires POR to clear in subsequent command<br>calls)<br>77h = Invalid input or parameter<br>00h = Failure to verify signature (Once set requires POR to clear in subsequent command calls)                                                                                   |
|                         | AAh = Success                                                                                                    |

### Table 28. Authenticate Public Key Sequence

| Reset                                                                   |
|-------------------------------------------------------------------------|
| Presence Pulse                                                          |
| <rom select=""></rom>                                                   |
| Tx: Command Start (66h)                                                 |
| Tx: Length Byte (variable, depends on length of customization)          |
| Tx: Authenticate Public Key Command (59h)                               |
| Tx: Certificate Parameter (64d bytes) [r and then s, MSByte first]      |
| Tx: Certificate Customization Parameter (variable from 1 to 32 bytes)   |
| Rx: CRC-16 (inverted of command start, length, command, and parameters) |
| Tx: Release Byte                                                        |
| <delay t<sub="">VES&gt;</delay>                                         |
| Rx: Dummy Byte                                                          |
| Rx: Length Byte (1d)                                                    |
| Rx: Result Byte                                                         |
| Rx: CRC-16 (inverted of length byte and result byte)                    |
| Reset                                                                   |

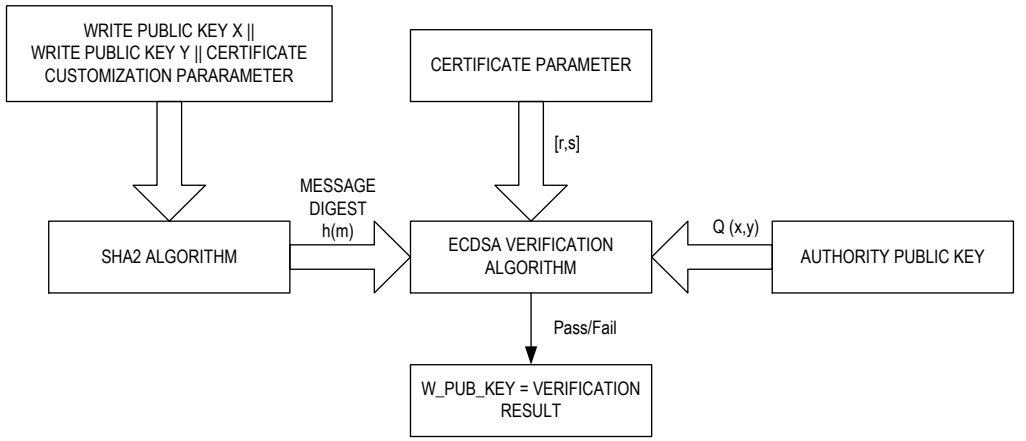

*Figure 3. Authenticate Public Key (operation to authorize Write Public Key for writes)* 

# Table 29. Authenticate Public Key – Compute SHA-256 Hash Input (Write Public Key X || Write Public Key Y || Certificate Customization)

|               | <b>J</b> 11    |                | J                     |          |          |             |                    |
|---------------|----------------|----------------|-----------------------|----------|----------|-------------|--------------------|
| BYTE O        | BYTE 1         | BYTE 2         | BYTE 3                | BYTE 4   | BYTE 5   | BYTE 6      | BYTE 7             |
| PSX + O       | PSX + 1        | PSX + 2        | PSX + 3               | PSX+4    | PSX + 5  | PSX + 6     | PSX + 7            |
|               |                |                |                       |          |          |             |                    |
| BYTE 8        | BYTE 9         | BYTE 10        | BYTE 11               | BYTE 12  | BYTE 13  | BYTE 14     | BYTE 15            |
| PSX + 8       | PSX + 9        | PSX + 10       | PSX + 11              | PSX + 12 | PSX + 13 | PSX + 14    | PSX + 15           |
|               |                |                |                       |          |          |             |                    |
| BYTE 16       | BYTE 17        | BYTE 18        | BYTE 19               | BYTE 20  | BYTE 21  | BYTE 22     | BYTE 23            |
| PSX + 16      | PSX + 17       | PSX + 18       | PSX + 19              | PSX + 20 | PSX + 21 | PSX + 22    | PSX + 23           |
|               |                |                |                       |          |          |             |                    |
| BYTE 24       | BYTE 25        | BYTE 26        | BYTE 27               | BYTE 28  | BYTE 29  | BYTE 30     | BYTE 31            |
| PSX + 24      | PSX + 25       | PSX + 26       | PSX + 27              | PSX + 28 | PSX + 29 | PSX + 30    | PSX + 31           |
|               |                |                |                       |          |          |             |                    |
| BYTE 32       | BYTE 33        | BYTE 34        | BYTE 35               | BYTE 36  | BYTE 37  | BYTE 38     | BYTE 39            |
| PSY + 0       | PSY + 1        | PSY + 2        | PSY + 3               | PSY + 4  | PSY + 5  | PSY + 6     | PSY + 7            |
|               |                |                |                       |          |          |             |                    |
| BYTE 40       | BYTE 41        | BYTE 42        | BYTE 43               | BYTE 44  | BYTE 45  | BYTE 46     | BYTE 47            |
| PSY + 8       | PSY + 9        | PSY + 10       | PSY + 11              | PSY + 12 | PSY + 13 | PSY + 14    | PSY + 15           |
|               |                |                |                       |          |          |             |                    |
| BYTE 48       | BYTE 49        | BYTE 50        | BYTE 51               | BYTE 52  | BYTE 53  | BYTE 54     | BYTE 55            |
| PSY + 16      | PSY + 17       | PSY + 18       | PSY + 19              | PSY + 20 | PSY + 21 | PSY + 22    | PSY + 23           |
|               |                |                |                       |          |          |             |                    |
| BYTE 56       | BYTE 57        | BYTE 58        | BYTE 59               | BYTE 60  | BYTE 61  | BYTE 62     | BYTE 63            |
| PSY + 24      | PSY + 25       | PSY + 26       | PSY + 27              | PSY + 28 | PSY + 29 | PSY + 30    | PSY + 31           |
|               |                |                |                       |          |          |             |                    |
|               |                |                |                       |          |          | BYTE 64     | BYTE 65            |
| BYTE 64       | BYTE 65        |                |                       |          |          | +           | +                  |
|               |                |                |                       |          |          | CS_LEN - 1  | CS_LEN             |
| CS + 0        | CS + 1         |                |                       |          |          | CS + CS_LEN | $CS + CS \perp EN$ |
|               |                |                |                       |          |          | - 1         |                    |
| (PSX + N) – [ | Byte N of Writ | te Public Key; | 0 <u>&lt; N ≤</u> 31. |          |          |             |                    |

(PSX + N) – Byte N of Write Public Key;  $0 \le N \le 31$ . (PSY + N) – Byte N of Write Public Key;  $0 \le N \le 31$ . (CS + N) – Byte N of Certificate Customization.

CS\_LEN - Length of Certificate Customization; 1 <= CS\_LEN <= 32.

#### Authenticated Write Memory (89h)

Writes with authentication using ECDSA.

### Table 30. Authenticated Write Memory Command Descriptions

| COMMAND CODE      | 89h                                                                                                    |  |  |  |  |
|-------------------|----------------------------------------------------------------------------------------------------|--|--|--|--|
| Parameter Byte(s) | Page, New Page Data, Authentication Signature.                                                                                                    |  |  |  |  |
| Usage             | Writes new page data to a memory page with ECW protection. Prior to using this function, a successful call to Authenticate Public Key command must be done to set W_PUB_KEY. Then an Authentication Signature can be used with this command to write the new data.                                                                                                    |  |  |  |  |
| Command           | This command is applicable only to memory pages that already have ECDSA write protection (ECW).                                                                                                    |  |  |  |  |
| Restrictions      | Requires W_PUB_KEY to be set.                                                                                                    |  |  |  |  |
| Device Operation  | The Authenticated Write Memory writes new page data if the Authentication Signature (Signed by the Write Private Key in the application) verifies with the Write Public Key while the W_PUB_KEY is set.                                                                                                    |  |  |  |  |
| Command Duration  | VES + t <sub>WM</sub>                                                                                                    |  |  |  |  |
| Result Byte       | 22h = ECDSA verification failed (Once set requires POR to clear in subsequent command calls)<br>33h = The command failed because master authentication is required (W_PUB_KEY not set)<br>55h = Invalid sequence, required step not done.<br>77h = Invalid input or parameter<br>00h = Invalid ECDSA signature authorization parameter (Once set requires POR to clear in subsequent<br>command calls)<br>AAh = Success |  |  |  |  |

#### Authenticated Write Memory Parameter Byte

| BIT 7 | BIT 6 | BIT 5 | BIT 4 | BIT 3 | BIT 2 | BIT 1 | BIT O |
|-------|-------|-------|-------|-------|-------|-------|-------|
| 0     | 0     | 0     | 0     | 0     |       | PAGE# | 1     |

**Bits 2:0: Memory Page Number (PAGE#).** These bits select the page number to be used as the data page for the ECDSA computation. An acceptable value is any page number from 0–4.

### Table 31. Authenticated Write Memory Sequence

| Reset                                                                         |
|-------------------------------------------------------------------------------|
| Presence Pulse                                                                |
| <rom select=""></rom>                                                         |
| Tx: Command Start (66h)                                                       |
| Tx: Length byte 98d                                                           |
| Tx: Authenticated Write Memory (89h)                                          |
| Tx: Page Parameter                                                            |
| Tx: New Page Data Parameter (32d bytes)                                       |
| Tx Authentication Signature Parameter (64d byte) [r and then s, MSByte first] |
| Rx: CRC-16 (inverted of command start, length, command, and parameters)       |
| Tx: Release Byte                                                              |
| <delay t<sub="">VES + t<sub>RM</sub> &gt;</delay>                             |
| Rx: Dummy Byte                                                                |
| Rx: Length byte (1d)                                                          |
| Rx: Result Byte                                                               |
| Rx: CRC-16 (inverted, length byte, result byte)                               |
| Reset                                                                         |

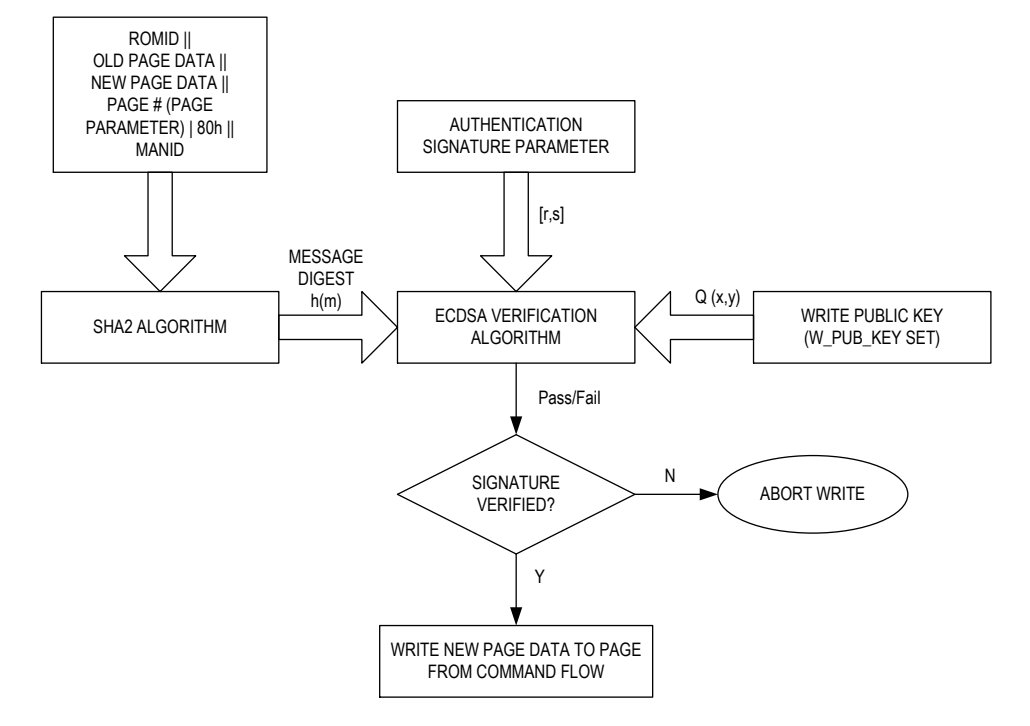

Figure 4. Authenticated Write Memory (operation to authenticate signature for ECDSA Write).

### Table 32. Authenticated Write Memory-Compute SHA-256 Hash Input (ROM ID || Old Page Data || New Page Data || Page# || MANID)

| BYTE O         | BYTE 1                                                                         | BYTE 2    | BYTE 3  | BYTE 4  | BYTE 5  | BYTE 6  | BYTE 7  |
|----------------|--------------------------------------------------------------------------------|-----------|---------|---------|---------|---------|---------|
| RN + 0         | RN + 1                                                                         | RN + 2    | RN + 3  | RN + 4  | RN + 5  | RN + 6  | RN + 7  |
|                |                                                                                |           |         |         |         |         |         |
| BYTE 8         | BYTE 9                                                                         | BYTE 10   | BYTE 11 | BYTE 12 | BYTE 13 | BYTE 14 | BYTE 15 |
| OP + 0         | OP + 1                                                                         | OP + 2    | OP + 3  | OP + 4  | OP + 5  | OP + 6  | OP + 7  |
|                |                                                                                |           |         |         |         |         |         |
| BYTE 16        | BYTE 17                                                                        | BYTE 18   | BYTE 19 | BYTE 20 | BYTE 21 | BYTE 22 | BYTE 23 |
| OP + 8         | OP + 9                                                                         | OP + 10   | OP + 11 | OP + 12 | OP + 13 | OP + 14 | OP + 15 |
|                |                                                                                |           |         |         |         |         |         |
| BYTE 24        | BYTE 25                                                                        | BYTE 26   | BYTE 27 | BYTE 28 | BYTE 29 | BYTE 30 | BYTE 31 |
| OP + 16        | OP + 17                                                                        | OP + 18   | OP + 19 | OP + 20 | OP + 21 | OP + 22 | OP + 23 |
|                |                                                                                | ·         | •       |         | ·       |         |         |
| BYTE 32        | BYTE 33                                                                        | BYTE 34   | BYTE 35 | BYTE 36 | BYTE 37 | BYTE 38 | BYTE 39 |
| OP + 24        | OP + 25                                                                        | OP + 26   | OP + 27 | OP + 28 | OP + 29 | OP + 30 | OP + 31 |
|                |                                                                                |           |         |         |         |         |         |
| BYTE 40        | BYTE 41                                                                        | BYTE 42   | BYTE 43 | BYTE 44 | BYTE 45 | BYTE 46 | BYTE 47 |
| NP + 0         | NP + 1                                                                         | NP + 2    | NP + 3  | NP + 4  | NP + 5  | NP + 6  | NP + 7  |
|                |                                                                                |           |         |         |         |         |         |
| BYTE 48        | BYTE 49                                                                        | BYTE 50   | BYTE 51 | BYTE 52 | BYTE 53 | BYTE 54 | BYTE 55 |
| NP + 8         | NP + 9                                                                         | NP + 10   | NP + 11 | NP + 12 | NP + 13 | NP + 14 | NP + 15 |
|                |                                                                                |           |         |         |         |         |         |
| BYTE 56        | BYTE 57                                                                        | BYTE 58   | BYTE 59 | BYTE 60 | BYTE 61 | BYTE 62 | BYTE 63 |
| NP + 16        | NP + 17                                                                        | NP + 18   | NP + 19 | NP + 20 | NP + 21 | NP + 22 | NP + 23 |
|                |                                                                                |           |         |         |         |         |         |
| BYTE 64        | BYTE 65                                                                        | BYTE 66   | BYTE 67 | BYTE 68 | BYTE 69 | BYTE 70 | BYTE 71 |
| NP + 24        | NP + 25                                                                        | NP + 26   | NP + 27 | NP + 28 | NP + 29 | NP + 30 | NP + 31 |
|                |                                                                                |           |         |         |         |         |         |
| BYTE 72        | BYTE 73                                                                        | BYTE 74   |         |         |         |         |         |
| 80h   PG       | MANID + 0                                                                      | MANID + 1 |         |         |         |         |         |
|                | (DNL, N) Dute N of the CA bit DOM (D) DNL ( O correspondente the family code   |           |         |         |         |         |         |
| (KR + R) = Byl | RN + N) - Byte N of the 64-bit ROM D; $RN + 0$ corresponds to the family code. |           |         |         |         |         |         |

(OP + N) – Byte N of Old Page; 0 <u>< N <</u> 31. (NP + N) – Byte N of New Page; 0 <u>< N <</u> 31.

PG – Page number

(MANID + N) – Byte N of the 16-bit manufacturer ID; MANID + 0 is the LSbyte.

### Appendix: DS28E39 Evaluation Kit Developer Software

Perform the following steps to download the DS28E39 EV kit developer software.

1. <u>Log in</u> to your My Maxim account.

| maxim<br>integrated.                                          |                                                  | 中文   日本語 Q Search 🍳 Parametric Search 🦹 MyBookmarks 🦋 My Cert 🔝 MyMaxim<br>Login   Register             |
|---------------------------------------------------------------|--------------------------------------------------|----------------------------------------------------------------------------------------------------|
| PRODUCTS<br>MARKETS<br>DESIGN<br>SUPPORT<br>ORDER<br>ABOUT US | Maxim >> Login                                   | 7                                                                                                    |
|                                                               | Email address                                    |                                                                                                    |
|                                                               | Enter Email                                      |                                                                                                    |
|                                                               | Password                                         |                                                                                                    |
|                                                               | Password                                         |                                                                                                    |
|                                                               | Not registered? Sign up now!<br>Forgot password? | SUBMIT                                                                                                  |
|                                                               |                                                  | © 2018 Maxim Integrated   Contact us   Careers   Legal   Privacy   Cookie Policy   Site Map 💙 i 📊 🚹 📴 💶 |

Figure 5. My Maxim account login.

- 2. After logging in, click on the "My Maxim" hyperlink underneath your name in the upper right corner of the page.
- 3. In the window that pops up, click on the "My Software" button as shown in the screenshot below.

| MY MAXIM            | MY MAXIM MY BULLETIN                    |                    |  |  |  |
|---------------------|-----------------------------------------|--------------------|--|--|--|
| Click and drag icor | ns and/or sections to customi:          | ze your dashboard. |  |  |  |
| Personal Informa    | ation                                   |                    |  |  |  |
| Ĩ                   |                                         |                    |  |  |  |
| Bookmarks an        | nd Profile and                          |                    |  |  |  |
| Favorites           | Preferences                             |                    |  |  |  |
| Orders              |                                         |                    |  |  |  |
|                     | ··· • • • • • • • • • • • • • • • • • • |                    |  |  |  |
| My Orders           | My Quotes                               |                    |  |  |  |
|                     |                                         |                    |  |  |  |
| Portals             |                                         |                    |  |  |  |
| <u> </u>            |                                         | ,                  |  |  |  |
|                     |                                         |                    |  |  |  |
| My Support Po       | rtal                                    |                    |  |  |  |
| Resources           |                                         |                    |  |  |  |
| <u></u>             |                                         |                    |  |  |  |
| EE-Mail             | Data Sheet Revision                     | My Software        |  |  |  |

Figure 6. My software.

4. Select DS28E39 EV Kit Developer Software from the list of available software and wait for the download to complete in your browser.

### Trademarks

1-Wire is a registered trademark of Maxim Integrated Products, Inc.

ChipDNA is a trademark of Maxim Integrated Products, Inc.

Maxim is a registered trademark of Maxim Integrated Products, Inc.

#### **Revision History**

| REV    | REV   | DESCRIPTION     | PAGES   |
|--------|-------|-----------------|---------|
| NUMBER | DATE  |                 | CHANGED |
| 0      | 10/18 | Initial release | _       |

<sup>©2018</sup> by Maxim Integrated Products, Inc. All rights reserved. Information in this publication concerning the devices, applications, or technology described is intended to suggest possible uses and may be superseded. MAXIM INTEGRATED PRODUCTS, INC. DOES NOT ASSUME LIABILITY FOR OR PROVIDE A REPRESENTATION OF ACCURACY OF THE INFORMATION, DEVICES, OR TECHNOLOGY DESCRIBED IN THIS DOCUMENT. MAXIM ALSO DOES NOT ASSUME LIABILITY FOR INTELLECTUAL PROPERTY INFRINGEMENT RELATED IN ANY MANNER TO USE OF INFORMATION, DEVICES, OR TECHNOLOGY DESCRIBED HEREIN OR OTHERWISE. The information contained within this document has been verified according to the general principles of electrical and mechanical engineering or registered trademarks of Maxim Integrated Products, Inc. All other product or service names are the property of their respective owners.